データ分析ライブラリーを用いた 最適化モデルの作り方

斎藤 努

OR に関連する Python の有用なライブラリーを紹介する.これらは、単独で使っても役に立つが、組み合わ せることで相乗効果をもたらす.本稿では、データ分析と最適化のライブラリーを組み合わせて、最適化モデル を作成する方法を紹介する.単独で使った場合と比較することでその有用性を示す.

キーワード:データ分析,最適化,モデル,Python, Jupyter, pandas, NumPy, PuLP

# 1. はじめに

データ分析のツールとして Python が使われるよう になってきた.しかし,最適化のツールとして Python を使っている人はまだ少ない.最適化は,図1のよう にさまざまな分野で使われている.近年,計算速度の 向上により,以前は解けなかった問題も解けるように なってきた.

「OR を探せ!」ポスター<sup>1</sup>では,身のまわりにある いろいろな OR をわかりやすく紹介している.このよ うな幅広い OR の研究者の中においても Python を使 う人が増えてきていることが感じられる.

本稿では、Python を使うメリットと、最適化モデ ルにデータ分析ライブラリーが役に立つことを紹介す る.

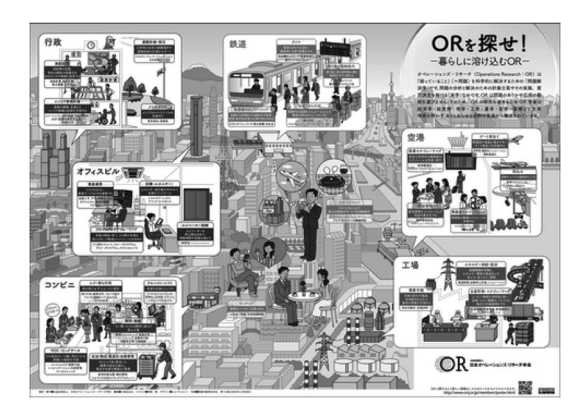

図1 「OR を探せ!」ポスター

さいとう つとむ 株式会社ビープラウド 〒151-0051 東京都渋谷区千駄ヶ谷 5-32-7 南新宿ビル 4F https://www.beproud.jp/

# 2. Python と OR

Python には、科学技術計算向けのライブラリーが数 多くある. オペレーションズ・リサーチ関連のライブラ リーも多数ある. ここでは、表1のライブラリーを簡 単に紹介する. これらは、macOS, Linux や Windows などの各種 OS で実行できる. また、標準的な PC で も数十万変数の最適化も可能である.

表1 紹介するライブラリー

| 名称       | 説明                          |
|----------|-----------------------------|
| Jupyter  | Jupyter Notebook による可視化や試行錯 |
|          |                             |
| NumPy    | 効率的な多次元配列や数学の関数             |
| pandas   | 表などのデータ形式をサポートするデータ         |
|          | 分析の関数                       |
| PuLP     | 数理最適化のモデルの作成                |
| NetworkX | グラフ関連の機能                    |
| ortoolpy | 数理最適化のいろいろな問題の解法など          |
| dual     | 双対問題作成                      |

これらは無料で利用できる.具体的な使い方につい ては後述する. Python をインストール済みであれば, コマンドプロンプトで以下のようにしてライブラリー をインストールできる<sup>2</sup>.

pip install jupyter pandas pulp \ networkx ortoolpy dual

<sup>1</sup> 「OR を探せ!」ポスター

http://www.orsj.or.jp/members/poster.html <sup>2</sup> mac では, pip ではなく pip3 を使うこと. Linux で管理 者権限を付ける場合は pip の代わりに sudo pip を使うこ と. ユーザー環境にインストールする場合は--user オプショ ンをつけること. Windows で pip が使えない場合は代わり に py -3 -m pip が使える可能性がある. また, pandas を インストールすれば NumPy も入る. 最適化のモデル

Pythonによる表現

目的関数:  $-3x_1 - 2x_2 \rightarrow$ 最小化 制約条件:  $2x_1 + x_2 \leq 3$  $x_1, x_2 \geq 0$  from pulp import \* m = LpProblem() # 最小化 x1 = LpVariable('x1', lowBound=0) x2 = LpVariable('x2', lowBound=0) m += -3\*x1 - 2\*x2 # 目的閲数 m += 2\*x1 + x2 <= 3 # 制約条件

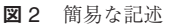

Python のインストールは, Python.jp<sup>3</sup>の環境構築 ガイドを参考にされたい. ここでは, Python3.7を想 定している.

最適化などの活用で、Python を使うメリットを挙 げよう.

- 学習しやすい:予約語も少なく、文法がシンプル なので、覚えやすい。
- 簡易な記述でわかりやすい:定式化と同じような 形で最適化モデルを作成できる(図2).
- Pythonに対応した最適化ソフトウェア: 有料, 無料 含めて多数の最適化ソフトウェアがあるが, Python から利用できるものがいろいろある.
- 多数のライブラリー:パッケージコミュニティサイト https://pypi.org/だけでも約15万ものパッケージが公開されている.これらのライブラリーを組み合わせれば、下記のようなこともPythonだけで簡単にできる.
  - ・インターネットからデータをスクレイピング
  - ・分析フレームワークの利用
  - ・データの読込,加工
  - ・データ分析
  - ・機械学習の分類や回帰などの処理
  - ・画像データの分析
  - ・グラフやネットワーク構造の分析
  - ・最適化のモデル作成や実行
  - ・結果の可視化

本稿では、データ分析と最適化のライブラリーを組み合わせて、最適化モデルを作成する方法を紹介する.

# 3. 実行環境の使い方

Jupyter Notebook [1] の使い方を紹介する. Jupyter Notebook はノートブックというファイルを 扱う.分析での試行錯誤や可視化による確認に便利で ある.以下のようなことができる.なお、本稿のコー ドは、Jupyter Notebook での実行を想定している.

セルによる管理:ノートブックは、セルと呼ばれる単位で構成される、セルは、コードやマークダ

ウンなどを入力できる. マークダウンでは, 画像, 動画や TeX など多彩な要素を扱える.

 コードの実行:セルのコードは、いつでもどこで も実行でき、結果もノートブックに残せる、ファ イルに保存されたノートブックを、別の環境に移 して実行することもできる。

#### 起動方法

コマンドプロンプトで, jupyter notebook と入力 する. カーネルサーバーが起動し, ローカルであれば, ブラウザーも起動する. 操作はブラウザー上で行う.

# 新規ノートブック作成

New ボタンの Python3 を選ぶ.

3.1 使い方

ノートブックでは、セルを選択すると編集モードとコ マンドモードのどちらかになる.入力は、セル内にカー ソルが表示される編集モードで行う.編集モードとコマ ンドモードの切り替えは、Esc キーと Enter キーで行う.

セルには、コード、マークダウンや Raw NBConvert などの種類がある. セルを選択して、上部のプルダウ ンメニューやショートカットキーで切り替えられる. 筆者は、ショートカットキー操作をおすすめする. 下 記にコマンドモードでよく使うものを挙げる.

- ・h キー:ショートカットの表示
- ・y, m, r キー: セルの種類をそれぞれ Code, マー クダウン, Raw NBConvert に切替
- ・スペース, Shift+スペースキー:それぞれ下,上 へのスクロール
- ・a, b キー: それぞれ上, 下へ新規セルの挿入
- ·x, c, v, z キー: それぞれセルのカット, コピー,
   ペースト, アンドゥ
- ・M キー:下のセルとの結合
- ・1(エル)キー:行番号の表示/非表示切替
- ・sキー:ノートブックをファイルに保存

コードを入力したら, Shift+Enter キーで実行でき る. コード入力中は, タブキーで補完できる. 関数に カーソルを置いてタブキーを続けて2回押すと, その 関数のヘルプを確認できる.

Jupyter Notebook を終了したい場合は,保存して から,ブラウザーを閉じ,起動時のコマンドプロンプ トで,Control+Cキーを2回押してプロセスを終了さ せればよい.

# マジックコマンド

「%」や「%%」で始まるものをそれぞれ、ラインマ ジックコマンド、セルマジックコマンドと言い、行や セルに対して有効となる.よく使うマジックコマンド

<sup>&</sup>lt;sup>3</sup> https://www.python.jp/

を挙げる.

- ·%whos:変数一覧表示
- ・%time:時間計測
- %timeit:複数回の実行による精度の高い時間計
- ・%matplotlib inline:グラフなどをブラウザー内 に出力する設定

#### PDF へ保存

PDF ファイルとして保存する方法の一つとして,印 刷時に PDF への保存を選ぶ方法がある.

# 4. データ分析ライブラリーの使い方

pandas の使い方を紹介する. 主なデータ構造とし て, DataFrame と Series がある. それぞれ表と列に 対応する. この DataFrame を使って最適化モデルで 使う**変数表**と呼ぶものを作成する.

#### 変数表とは

- ・変数の列をもつ.
- ・基本的に1行1変数である.
- ・変数の属性は、対応する行によって表される、それにより、x<sub>i,j,k</sub>のような一見しただけでは、どういう属性をもっているかわからない変数の代わりに、わかりやすい形で変数の属性が参照できる。
- pandasの豊富な機能を使って、簡潔に最適化のモデルを作成できる。
- pandas のベースの NumPy を使って、効率よく モデルを作成できる。
- ・ソルバーで解いた結果も表に入れることにより, 結果の加工も簡単にできる.

pandas と最適化ライブラリー PuLP を組み合わせ ることで相乗効果が得られる.pandasには,膨大な機 能があるが,本稿では一部を簡単に紹介する.

### データの作成

メモリから表や列を作成できるが,多くの場合,ファ イルやデータベースなどから作成することになる.以 下のように CSV ファイル ('sample.csv') から読み 込める.

| import numpy  | as  | np,  | pandas   | as pd |
|---------------|-----|------|----------|-------|
| df = pd.read_ | csv | ('sa | ample.cs | sv')  |
| df            |     |      |          |       |

|   | Α | В | С |
|---|---|---|---|
| 0 |   |   |   |
| 1 |   |   |   |

Jupyter Notebook では, DataFrame (df) を評価

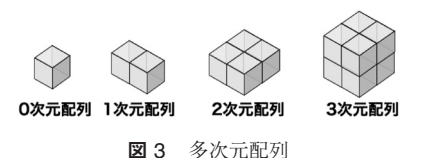

すると、整形された表として出力される.

左の列の 0, 1 を行ラベル,上の行の A, B, C を列ラ ベルという.行ラベルは index で,列ラベルは column でアクセスできる.ラベルとは別に 0 から始まる通し 番号を利用できる.それぞれ行番号,列番号という.

#### NumPy の多次元配列

NumPy は多次元配列を扱うライブラリーであり, Python で広く利用されている (pandas のベースに なっている). pandas の操作方法の多くは NumPy 由 来なので, NumPy を理解すると, pandas の理解も深 まる. 多次元配列とは,図3のような,さまざまな次 元の配列である.

0次元配列をスカラー,1次元配列をベクトル,2次 元配列を行列,3次元以上の配列をテンソルという. Pythonのリストとは異なり,要素をすべて同じ型に することにより,無駄な型変換をなくし高速に計算で きるよう工夫されている.

#### 列の追加

df['Var'] = None

新たに Var という列を作成し、右辺で初期化する. すでに存在していれば上書きとなる.右辺をスカラー にすると、ブロードキャスト(後述)により各要素と して設定する. DataFrameのメンバーはTを除き小 文字で始まるので、追加する列名を大文字で始めると よい. そうすれば、df.Varのようにアクセスできる.

#### インデックス参照

**df.iloc[i, j]** で i 行目, j 列目の要素となる. i, j は番号である. df.loc[i, j] で行ラベル i, 列 ラベル j の要素となる. どちらも各次元でスライス<sup>4</sup>が 利用できる.

#### ファンシーインデックス参照

df[['A', 'B']] のように列ラベルのリストで当該 列の表を取得できる.

# ブールインデックス参照

df[[False, True]] のようにインデックスとして 行数分のブール値リストを指定すると, Trueの行だけ 抜き出せる.条件で抽出する場合によく使う.

 $^{4}$  a:b と指定すると、a から b の前までとなる.

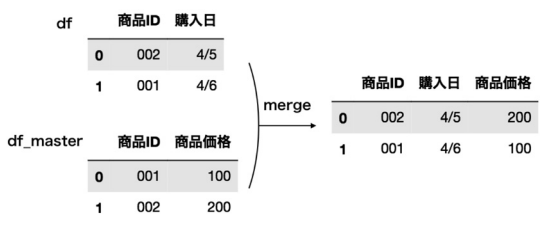

図4 merge 関数

#### ブロードキャスト

形状が異なる多次元配列同士の演算を可能にするし くみをブロードキャストと言う.特定の次元の要素数 が1の場合,同じ値を使いまわすことにより,簡易な 記述と高速な演算を可能にする.スカラーとの演算で は要素ごとに演算する.

#### 条件抽出

ブールインデックスを組み合わせて複雑な条件を指 定できる.たとえば、A列が2またはB列が5の行の 抽出はdf[(df.A==2) | (df.B==5)]と記述できる.

# ユニバーサル関数

DataFrame や Series を対象として,要素ごとに演算し元と同じ形状で返す関数をユニバーサル関数と言う.たとえば,df.abs()とすると,全要素を絶対値に変換した DataFrame が作成される.

# 便利な関数 (groupby)

関数 groupby で指定した列(複数列可)の値が同じ 行をグルーピングする.グルーピングの結果は,ルー プでも直接でも使える.直接使う場合は,取り出す値 を関数<sup>5</sup>で決める必要がある.

### 便利な関数 (merge)

関数 merge で二つの表を結合できる. たとえ ば, df の商品 ID に対応する商品価格の列を追 加したいとき, 両方の列をもつ df\_master を使っ て, df.merge(df\_master, on='商品 ID') とする (図 4).

### グラフ描画

pandas では、たとえば、下記のように簡単にグラフ 描画ができる。

%matplotlib inline
df.plot()

ベースは matplotlib という描画ライブラリーを用い ている. pandas での描画は, matplotlib よりシンプ ルにできる.

```
<sup>5</sup> mean や first など
```

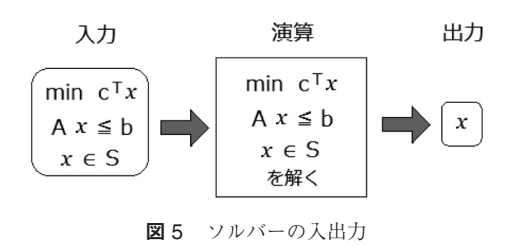

#### 4.1 データ分析ライブラリーのまとめ

- ・pandas ではいろいろな作業を簡単に記述できる. 書籍などで一通り把握するとよいだろう.
- pandas のベースは NumPy であり、NumPy の 知識は pandas で役に立つ.
- pandasの描画は, matplotlibベースなので, 複 雑な描画をしたい場合は, matplotlibの知識が役 に立つ.
- pandasの特徴は、さまざまなデータ処理をシンプルに扱えることである、最適化モデルの作成も一種のデータ処理であるため、pandasを使うことで簡単にかつわかりやすく最適化モデルを作成できる。

# 5. 最適化ライブラリーの使い方

いろいろな最適化ライブラリーがあるが,ここでは PuLP の使い方を紹介する.PuLP では線形最適化と 混合整数最適化を扱える.ほかにも非線形最適化を扱 える OpenOpt やグラフ理論を扱える NetworkX など がある.

最適化問題を解くためには、以下のステップを行う.

・最適化のモデルを作成する

・ソルバーを呼び出して解を得る

**ソルバー**は,最適化モデルを入力とし,モデルを解いて,変数の値(解)を出力とするソフトウェアである(図 5).

PuLP は数理モデルを作成するためのソフトウェ ア (モデラー) であり、COIN プロジェクトで開発さ れた. PuLP では、ソルバーとして CBC、Gurobi、 GLPK などいろいろなものが使える. PuLP をイ ンストールすると CBC も一緒にインストールされ る<sup>6</sup>.

以下, PuLP の利用方法を簡単に紹介する.

ライブラリーのインポート

```
from pulp import (
    LpProblem, LpMaximize, LpStatus,
    LpVariable, lpDot, lpSum, value)
```

<sup>6</sup> ソルバーを指定しないと CBC が用いられる.

Copyright © by ORSJ. Unauthorized reproduction of this article is prohibited. (49) 787

#### 数理モデルの作成

最小化問題のとき

m = LpPrblem()

最大化問題のとき

m = LpProblem(sense=LpMaximize)

#### 変数の作成

連続変数(**非負変数**):0以上の連続変数

x = LpVariable(変数名, lowBound=0)

連続変数(自由変数):任意の連続変数(負もOK)

x = LpVariable(変数名)

0-1 変数:0 または1のバイナリー変数

x = LpVariable(変数名, cat=LpBinary)

連続変数のリスト

```
x = [LpVariable(変数_i, lowBound=0)
for i in range(個数)]
```

0-1 変数のリスト

```
x = [LpVariable(変数_i,cat=LpBinary)
for i in range(個数)]
```

重要:変数名は必ず異なるようにしなければならない。

下記の ortoolpy ライブラリーの関数を使うと,変数 名を指定することなく,連続変数のリストや 0-1 変数 のリストを簡単に作成できる.

·ortoolpy.addvars(個数) # 連続

·ortoolpy.addbinvars(個数) # 0-1

### 目的関数の設定

m += 式

二度以上設定しても,最後のコードだけ有効となる.設定した目的関数は, m.objective で参照できる.

#### 制約条件の追加

五 == 五 =+ m 五 => 五 =+ m 五 =< 五 =+ m

#### 式の例

2 \* x + 3 \* y - 5

#### 和の書き方

lpSum(変数のリスト)

#### 内積の書き方

lpDot(係数のリスト,変数のリスト)

ソルバーの実行

m.solve()

ステータス

m.status # 実行結果の整数値 LpStatus[m.status] # 実行結果の文字列

PuLP で用意されているステータスの一覧を表2 に 挙げる.

```
表2 PuLP のステータス一覧
```

| 整数值 | 文字列        | 説明                              |
|-----|------------|---------------------------------|
| 1   | Optimal    | MIP gap (後述) 内での厳密解<br>が得られた    |
| -1  | Infeasible | 実行可能領域が空                        |
| -2  | Unbounded  | 非有界(いくらでも最適解をよ<br>くできる)         |
| 0   | Not Solved | 時間制限で止めた場合など(解<br>が実行可能解の場合もある) |
| -3  | Undefined  | PuLP で判断できない場合                  |

#### 変数や式や目的関数の値

```
value(変数)
value(式)
value(m.objective)
```

#### 線形最適化のサンプル問題

例題 1.

材料 A と B から合成できる化学製品 X と Y をたくさ ん生産したい.

X を 1 kg 作るのに, A が 1 kg, B が 3 kg 必要である. Y を 1 kg 作るのに, A が 2 kg, B が 1 kg 必要である. また, X も Y も 1 kg 当たりの価格は 100 円である. 材料 A は 16 kg, B は 18 kg しかないときに, X と Y の価格の合計が最大になるようにするには, X と Y を どれだけ生産すれば良いか求めよ (図 7).

 変数
 :
  $x, y \ge 0$  

 目的関数:
  $100 x + 100 y \rightarrow$ 最大化

 制約条件:
  $x + 2 y \le 16$ 
 $3 x + y \le 18$  

 図 6 定式化

**788** (50) Copyright C by ORSJ. Unauthorized reproduction of this article is prohibited.

オペレーションズ・リサーチ

定式化 (図 6) を PuLP で書くと下記のようになる.

| <pre>m = LpProblem(sense=LpMaximize) x = LpVariable('x', lowBound=0) </pre> | # 数理モデル<br># 変数 |
|-----------------------------------------------------------------------------|-----------------|
| y = LpVariable('y', lowBound=0)                                             | # 发 銰           |
| m += 100 * x + 100 * y # 目的関数                                               | 攵               |
| m += x + 2 * y <= 16 # 材料Aの上                                                | 限の制約条件          |
| m += 3 * x + y <= 18 # 材料Bの上                                                | 限の制約条件          |
| m.solve() # ソルバーの実行<br>print(value(x), value(y)) # 4, 6                     |                 |

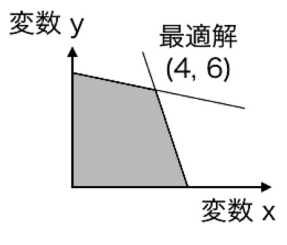

図7 実行可能領域と最適解

# 最適化ライブラリーのまとめ

- PuLPでは, m +=という独特の記述をするが、シンプルにモデルを作成できる。
- PuLP をインストールしただけで、ソルバーも使える.また、モデルを変えることなくいろいろな ソルバーに切り替えられる.

# 6. 最適化モデルの作り方

PuLP と pandas を組み合わせて, pandas の表で変 数を管理すると, 定式化をわかりやすくモデル化でき る.

輸送最適化問題を例にしてモデル作成を見てみよう.

#### 例題 2.

倉庫群から組み立て工場群へ部品を搬送したい. 輸送費が最小となる計画を求めたい.

- ・倉庫群から工場群への輸送量を決めたい → 変数
- ・輸送コストを最小化したい → 目的関数
- ・各倉庫からの搬出は、供給可能量以下 → 制約
- ・各工場への搬入は、需要量以上 → 制約

| 輸送費 |    | 組み立て工場 |    |    |    |    |
|-----|----|--------|----|----|----|----|
|     |    | F1     | F2 | F3 | F4 | 供給 |
|     | W1 | 10     | 10 | 11 | 17 | 35 |
| 倉庫  | W2 | 16     | 19 | 12 | 14 | 41 |
|     | W3 | 15     | 12 | 14 | 12 | 42 |
|     | 需要 | 28     | 29 | 31 | 25 |    |

図8 輸送費用と倉庫の供給と工場の需要

パラメータの設定

必要なパラメータを設定する(数字は図8と同じ).

```
import numpy as np, pandas as pd
from numpy.random import randint
from itertools import product
from pulp import (
    LpProblem, LpMaximize, value,
    LpVariable, lpDot, lpSum)
np.random.seed(1)
nw, nf = 3, 4
rnw, rnf = range(nw), range(nf)
pr = list(product(rnw, rnf))
(供給 = randint(30, 50, nw)
需要 = randint(20, 40, nf)
輸送費 = randint(10, 20, (nw,nf))
```

#### pandas を使わない数理モデル

変数は、添え字でアクセスする.結果は、(倉庫、工 場)ごとの輸送量である.

| [(0, | 0): | 28.0, |
|------|-----|-------|
| (0,  | 1): | 7.0,  |
| (1,  | 2): | 31.0, |
| (1,  | 3): | 5.0,  |
| (2,  | 1): | 22.0, |
| (2,  | 3): | 20.0} |

#### pandas を使った数理モデル

変数は,表の属性でアクセスできる.まず,表を作 成しよう.flattenは,2次元を1次元にする.

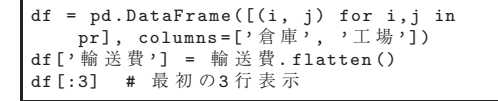

|   | 倉庫 | 工場 | 輸送費 |
|---|----|----|-----|
| 0 | 0  | 0  | 10  |
| 1 | 0  | 1  | 10  |
| 2 | 0  | 2  | 11  |

同様に数理モデルを作ってみよう. apply(value) とすることで各変数の値を取り出せる.

| m2 = LpProblem()                   |
|------------------------------------|
| df['Var'] = [LpVariable('v%d' % i, |
| lowBound=0) for i in df.index]     |
| m2 += lpDot(df.輸送費, df.Var)        |
| for k, v in df.groupby('倉庫'):      |
| m2 += lpSum(v.Var) <= 供給[k]        |
| for k, v in df.groupby('工場'):      |
| m2 += lpSum(v.Var) >= 需要[k]        |
| m2.solve()                         |
| df['Val'] = df.Var.apply(value)    |
| df[df.Val > 0]                     |

|    | 倉庫 | 工場 | 輸送費 | Var | Val  |
|----|----|----|-----|-----|------|
| 0  | 0  | 0  | 10  | v0  | 28.0 |
| 1  | 0  | 1  | 10  | v1  | 7.0  |
| 6  | 1  | 2  | 12  | v6  | 31.0 |
| 7  | 1  | 3  | 14  | v7  | 5.0  |
| 9  | 2  | 1  | 12  | v9  | 22.0 |
| 11 | 2  | 3  | 12  | v11 | 20.0 |

添え字を使った表現は, 添え字が何を表しているか覚 えていないといけなかった.しかし, PuLP と pandas を組み合わせることによって,下記のように,数理モ デルが理解しやすくなる.

- ・単なる"i"などではなく、"倉庫"などの列名が 使える
- ・pandasの条件式を使って、数式を組み立てられる
- pandasの便利な関数 (groupby など)を使ってモ デルを作成できる
- ・結果も表に追加できる
- ・pandas で結果を加工できる

# pandas と PuLP を使った最適化モデルのまとめ ● 準備

· from pulp import

LpProblem, LpMaximize, LpVariable, value

- 変数表 (df) を用意
- モデルを作成
  - ・最小化:m = LpProblem()

- 最大化:m = LpProblem(sense=LpMaximize)
- 変数表に自由変数の列を追加

df['Var'] = [LpVariable('v%d'%i)

for i in df.index]

- 変数表と pandas の機能を使いながら、目的関数 と制約条件を追加
- ソルバーで求解:m.solve()
- 結果の値を取得
  - ・目的関数の値:objval = value(m.objective)
  - ・変数の値:df['Val'] = df.Var.apply(value)

# 7. おわりに

過去作成した定式化のプログラムを見返すと, 変数の 添字が i, j, k, l, m とあると, どれが何を意味して いるかわかりにくいし, また, その値が 0, 1, 2 のと きに, 何を指しているかもわかりにくかった. pandas を使ってモデル化すると, 以下のメリットが得られた.

- ・変数が何に対応しているのかすぐわかる.また, その属性の値は数字でなく文字列も使えるので直 接的に把握しやすい.
- ・モデルの修正が行いやすい.デバッグ時に特定の 条件を追加することが,簡単にできる.

本稿のテクニックは、シンプルなモデルだと恩恵を 受けにくいが、ビジネスで必要とされる複雑なモデル では開発効率を数倍にするだろう.

ここでは紹介できなかった内容は,参考文献 [2,3] に詳しく紹介している<sup>7</sup>.

#### 参考文献

 池内孝啓, 片柳薫子, 岩尾エマはるか, @driller, 『Python ユーザのための Jupyter [実践] 入門』, 技術評論社, 2017.
 斉藤努, 『データ分析ライブラリーを用いた最適化モデル の作り方』, 近代科学社, 2018 (発行予定).

[3] 穴井宏和,斉藤努,『今日から使える! 組合せ最適化: 離散問題ガイドブック』,講談社,2018.

7 下記からサンプルプログラムをダウンロードできる. https://github.com/SaitoTsutomu/opt-model-book